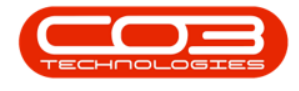

## **BPO INSIGHT**

## **EXCEPTION REPORT DETAIL**

The exception report dashboard will display as configured for the employee.

Drill down into the reports to see the details for the exception report.

**Ribbon Access:** BPO Insight> Configuration

• Click on the Report you want to view

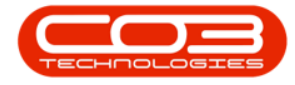

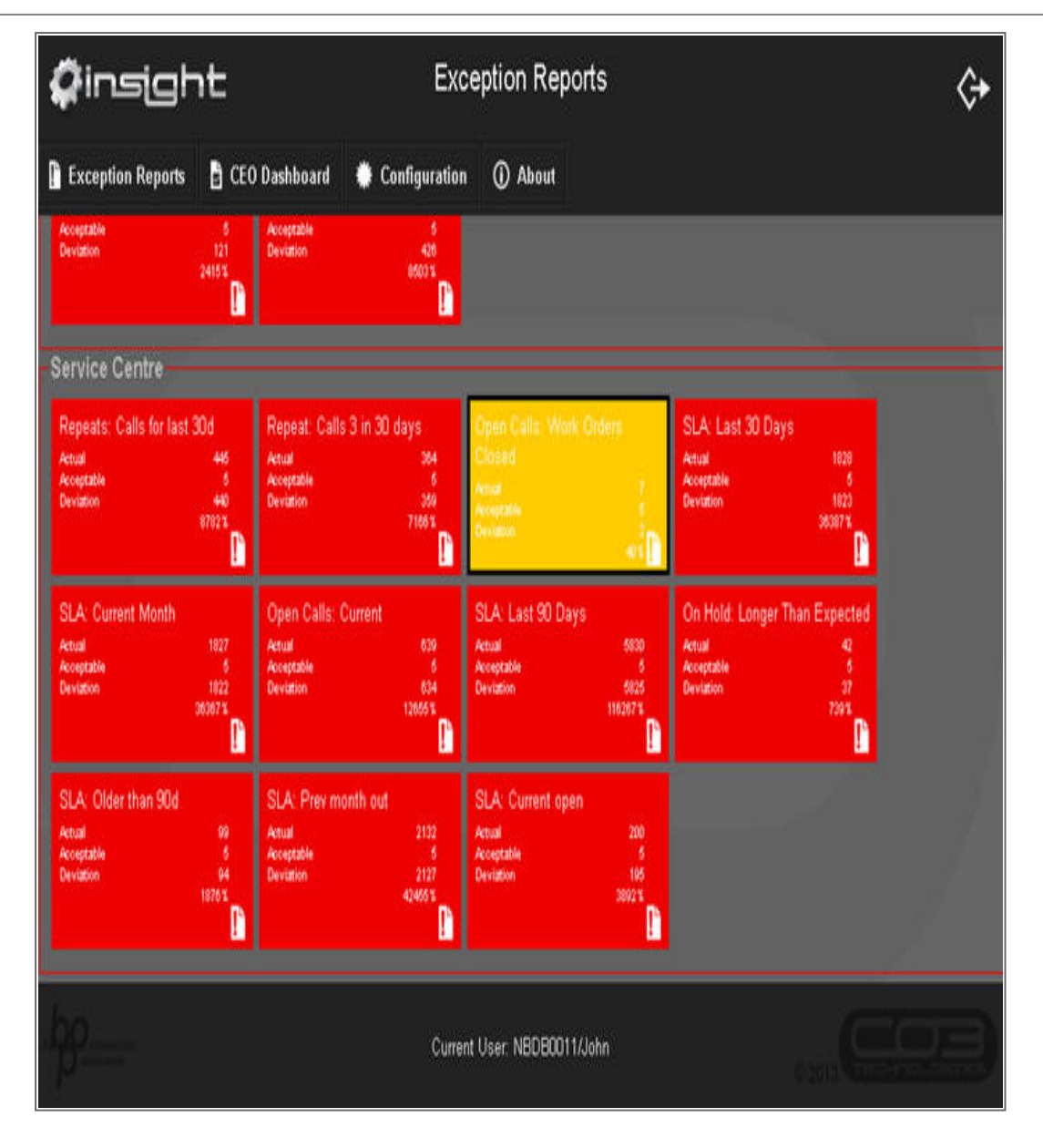

 The report will open for you to view. You can filter the report to find specific information. In this example I have a couple of Open Calls where the Work Orders are closed - so I can just go into BPO and close these calls.

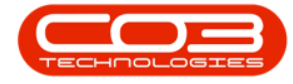

| <b>Q</b> insi                  | jgh                                      | t                       |                 | Open      | Calls:   | Work Ord       | ers Closed     | I             |                |                                                    | ఊ              |
|--------------------------------|------------------------------------------|-------------------------|-----------------|-----------|----------|----------------|----------------|---------------|----------------|----------------------------------------------------|----------------|
| Exception R                    | leports                                  | 🔒 CEO (                 | Dashboard       | 🏶 Config  | juration | () About       |                |               | Email          | -Export Date                                       | a- v Go        |
| -Open Calls:<br>Open work orde | : Work (<br>ers linked                   | Orders C<br>to a closed | losed           |           |          | Data Pa        | rameters       |               |                |                                                    |                |
| Data                           | un unhar hare                            | a ta araura l           | ny that only an | 0         |          |                |                |               | 100            | estamp: 2010-01                                    | 43 11 00 JU AM |
| WO Code WC                     | D Desc                                   | WO Age                  | WO Type         | WO Status | Priority | Request Date * | Request Time - | Is Billable - | Call Reference | Call Desc =                                        | Create User    |
| \$                             | 2                                        | 9                       | 2               | 2         | \$       | \$             | 2              | 7             | 7              | 2                                                  | 8              |
| W00000178 test                 | st                                       | 357                     | SERV            | 0         | 3        | 16 Jul 2014    | 14:25:09       | No            | CN0000035      | test                                               | Bianca Du Toit |
| WO0000244 Ton<br>max<br>ser    | ner for<br>livery and<br>schine<br>rvice | 288                     | SERV            | 0         | 2        | 23 Sep 2014    | 13:49:09       | No            | CN0000071      | Toner for<br>delivery<br>and<br>machine<br>service | Bianca Du Toit |
| W00000251 Max                  | ichine<br>rvice<br>quired                | 285                     | SERV            | 0         | 2        | 26 Sep 2014    | 09:17:39       | No            | CN0000074      | Machine<br>service<br>required                     | Bianca Du Toit |
| WC0000459 Set<br>add           | t up new<br>val<br>dresses               | 132                     | п               | М         | 2        | 26 Feb 2015    | 11:40:09       | No            | CN0000117      | Set up new<br>email<br>addresses                   | Bianca Du Toit |
| W00000474 bed                  | st                                       | 124                     | INST            | 0         | 2        | 06 Mar 2015    | 15:45:25       | No            | CN0000130      | test                                               | Bianca Du Toit |

## **EMAIL REPORT**

- Select the 'Export' format for the report.
- Click on the 'Email' button.

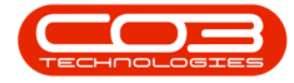

| <b>Ç</b> insight       |                                                 |                           |                 |             | Calls:     | Work Ord       | ers Closed     | j           |                |                                                                                                    | ¢                |
|------------------------|-------------------------------------------------|---------------------------|-----------------|-------------|------------|----------------|----------------|-------------|----------------|----------------------------------------------------------------------------------------------------|------------------|
| Exception              | n Reports                                       | CEO                       | Dashboard       | 🐞 Config    | juration   | (i) About      |                |             | Email          | PDF                                                                                                    | ¥ Go             |
| Open Ca<br>Open work ( | lls: Work<br>orders linked                      | Orders C<br>I to a closed | losed<br>I call |             |            | Data Pa        | rameters       |             | Ť              | nedamo: 2015.0                                                                                                  | 7.08 12:28:38 PM |
| Data                   |                                                 |                           |                 |             |            |                |                |             |                |                                                                                                    |                  |
| Drag a colum           | n header he                                     | re to group               | by that colum   | n           |            |                |                |             |                |                                                                                                    | -                |
| WO Code -              | WO Desc -                                       | WO Age -                  | WO Type 🐣       | WO Status * | Priority - | Request Date * | Request Time * | Is Billable | Call Reference | Cal Desc                                                                                                    | Create User -    |
| 7                      | \$                                              | \$                        | \$              | \$          | 7          | \$             | \$             | \$          |                | 8 8                                                                                                    | 5                |
| W00000178              | test                                            | 357                       | SERV            | 0           | 3          | 16 Jul 2014    | 14:25:09       | No          | CN0000035      | test                                                                                                    | Bianca Du Toit   |
| W00000244              | Toner for<br>delivery and<br>machine<br>service | 288                       | SERV            | 0           | 2          | 23 Sep 2014    | 13:49:09       | No          | CN0000071      | Toner for<br>delivery<br>and<br>machine<br>service                                                              | Bianca Du Toit   |
| W00000251              | Machine<br>service<br>required                  | 285                       | SERV            | 0           | 2          | 26 Sep 2014    | 09:17:39       | No          | CN0000074      | Machine<br>service<br>required                                                                                  | Bianca Du Tok    |
| WO0000459              | Set up new<br>email<br>addresses                | 132                       | п               | м           | 2          | 26 Feb 2015    | 11:40:09       | No          | CN0000117      | Set up new<br>email<br>addresses                                                                                | Bianca Du Tok    |
|                        |                                                 |                           | -               |             |            | 06 May 2015    | 15:45:05       | Ma          | CN0000130      | a contract of the second second second second second second second second second second second second second se | Diseas Par Tak   |

• Some details will be filled in for you, but you can add to the Subject / Body of the email.

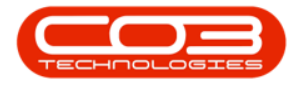

| Send R                    | leset Cancel                                                     |   |
|---------------------------|------------------------------------------------------------------|---|
|                           |                                                                  |   |
| om:                       | John Smith [john@ernail.co.za]                                   |   |
| tachment:                 | Current report will be attached as a document in selected format |   |
| bject:                    | Open Calls: Work Orders Closed                                   |   |
| inn smith<br>ilephone: 03 | 1 123 4564                                                       | 3 |
|                           |                                                                  |   |
|                           |                                                                  |   |
|                           |                                                                  |   |
|                           |                                                                  |   |

- Click in the 'To:' field to bring up the list of employees from BPO
- Select the employees you want to send the report to.
- Click on 'Send'.

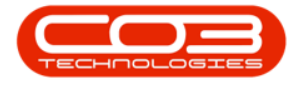

|                                        |                                                                                                    | 8 |
|----------------------------------------|----------------------------------------------------------------------------------------------------|---|
| Send Res                               | et Cancel                                                                                                    |   |
| To:                                    | John Smith [john@email.co.za]                                                                                                    | 4 |
| From:<br>Attachment:<br>Subject:       | ☑John Smith [john@email.co.za]<br>□Belinda Sharman [Belinda@email.co.za]                                                                    |   |
| Hi<br>Please find Ope<br>Kind regards, | Chris Harris [Chris@email.co.za]  Susan Baldwin [Susan@email.co.za]  Karlien Young [Karlien@email.co.za]  George Reddy [George@email.co.za] |   |
| John Smith<br>Telephone: 031           | Cari Lourens [Cari@email.co.za] John Twain [John@email.co.za] Mark Stevnson [Mark@email.co.za] Mike Johnson [Mike@email.co.za]              |   |
|                                        | Luke Drummond [luke@email.co.za]                                                                                                    |   |
|                                        | Jerry View [Jerry@email.co.za]                                                                                                    |   |
|                                        |                                                                                                    |   |
|                                        |                                                                                                    |   |

## **EXPORT REPORT**

- Select the 'Export' format for the report.
- Click on the 'GO' button.

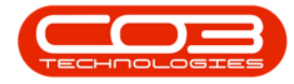

| <b>Q</b> ins                 | sigh                                            | nt                        |                 | Open      | Calls:         | Work Ord                     | ers Closed         | İ             | 0                   |                                                      | ¢•             |
|------------------------------|-------------------------------------------------|---------------------------|-----------------|-----------|----------------|------------------------------|--------------------|---------------|---------------------|------------------------------------------------------|----------------|
| 🗎 Exceptio                   | n Reports                                       | CEO                       | Dashboard       | 🔅 Config  | juration       | (i) About                    |                    |               | Email -             | - Export Data                                        | a- 🗸 Go        |
| Open Ca<br>Open work<br>Data | IIs: Work<br>orders linked                      | Orders C<br>I to a closed | losed<br>d call |           |                | - Data Pai                   | rameters —         |               | E<br>F<br>F         | Export Date<br>Excel 2003<br>CSV<br>Rich Text<br>PDF | 1-<br>12:38 PM |
| Drag a colun                 | in header he                                    | re to group               | by that colum   | n         |                |                              |                    |               |                     |                                                      |                |
| WO Code -                    | WO Desc                                         | WO Age                    | WO Type -       | WO Status | Priority       | Request Date -               | Request Time *     | Is Billable = | Call Reference      | Call Desc -                                          | Create User    |
| 9                            | \$                                              | 7                         | \$              | 7         | 7              | \$                           | 7                  | 7             | \$                  | 7                                                    | 2              |
| W00000178                    | test                                            | 357                       | SERV            | 0         | 3              | 16 Jul 2014                  | 14:25:09           | No            | CN0000035           | test                                                 | Bianca Du Toit |
| W00000244                    | Toner for<br>delivery and<br>machine<br>service | 288                       | SERV            | 0         | 2              | 23 Sep 2014                  | 13:49:09           | No            | CN0000071           | Toner for<br>delivery<br>and<br>machine<br>service   | Bianca Du Tolt |
| W00000251                    | Machine<br>service<br>required                  | 285                       | SERV            | 0         | 2              | 26 Sep 2014                  | 09:17:39           | No            | CN0000074           | Machine<br>service<br>required                       | Bianca Du Toit |
| WO0000459                    | Set up new<br>email<br>addresses                | 132                       | Π               | М         | 2              | 26 Feb 2015                  | 11:40:09           | No            | CN0000117           | Set up new<br>email<br>addresses                     | Bianca Du Toit |
| W00000474                    | test                                            | 124                       | INST            | 0         | 2              | 06 Mar 2015                  | 15:45:25           | No            | CN0000130           | test                                                 | Bianca Du Toit |
| W00000474                    | test                                            | 124                       | INST            | 0         | 2<br>Current I | 06 Mar 2015<br>User: NBDB001 | 15:45:25<br>I/John | No            | CN0000130<br>C 2013 |                                                      | Bianca Du Toit |

- Select to 'Save' file or 'Open' with another application, and then click on 'Ok'.
- If you are saving, you will have the option to select where to save the file.
- Note: you will need access to this folder on the server: C:\Program Files (x86)\CO3 Technologies\BPOConnect\BPOInsight\Tmp

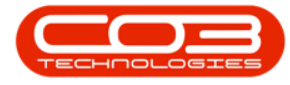

• *Also*: make sure that your web browser doesn't block the pop-up below, else you won't be able to save.

| Openin                                                   | ng Open                                                                                                    |                                                                                                    | ×                                                                                                    | Vork Orde                                                                                                    | ers Closed                                                                                                    | l.                                                                                                    |                                                                                                    |                                                                                                    | (÷                                                                                                    |
|----------------------------------------------------------|----------------------------------------------------------------------------------------------------|----------------------------------------------------------------------------------------------------|----------------------------------------------------------------------------------------------------|----------------------------------------------------------------------------------------------------|----------------------------------------------------------------------------------------------------|----------------------------------------------------------------------------------------------------|----------------------------------------------------------------------------------------------------|----------------------------------------------------------------------------------------------------|----------------------------------------------------------------------------------------------------|
| 1 to open:<br>pplication/vnd.openo<br>://localhost:50000 | miformats                                                                                                    |                                                                                                    |                                                                                                    | About Data Par                                                                                                    | ameters                                                                                                    |                                                                                                    | Email                                                                                                    | Excel                                                                                                    | ¥ Go                                                                                                    |
| refox do with this file?<br>th <u>B</u> rowse            |                                                                                                    |                                                                                                    |                                                                                                    |                                                                                                    |                                                                                                    |                                                                                                    | Tim                                                                                                    | estump: 2015-0                                                                                                    | 7-09 01:12:38 PM                                                                                                    |
| utomatically for files                                   | like this from                                                                                                    | now on.                                                                                                    |                                                                                                    | Request Date                                                                                                    | Request Time                                                                                                    | Is Billable                                                                                                    | Call Reference -                                                                                                    | Call Desc *                                                                                                    | Create User *                                                                                                    |
|                                                          |                                                                                                    | OK Cancel                                                                                                    | 1                                                                                                    | 2                                                                                                    | Ŷ                                                                                                    | \$                                                                                                    | 5                                                                                                    | ?                                                                                                    | 2                                                                                                    |
|                                                          |                                                                                                    |                                                                                                    | -                                                                                                    | 16 Jul 2014                                                                                                    | 14:25:09                                                                                                    | No                                                                                                    | CN0000035                                                                                                    | test                                                                                                    | Bianca Du Toit                                                                                                    |
| er for<br>very and 288<br>vice                           | SERV                                                                                                    | 0                                                                                                    | 2                                                                                                    | 23 Sep 2014                                                                                                    | 13:49:09                                                                                                    | No                                                                                                    | CN0000071                                                                                                    | Toner for<br>delivery<br>and<br>machine<br>service                                                                                                    | Bianca Du Tok                                                                                                    |
| thine<br>vice 285<br>uired                               | SERV                                                                                                    | 0                                                                                                    | 2                                                                                                    | 26 Sep 2014                                                                                                    | 09:17:39                                                                                                    | No                                                                                                    | CN0000074                                                                                                    | Machine<br>service<br>required                                                                                                    | Bianca Du Toit                                                                                                    |
| up new<br>al 132<br>Iresses                              | π                                                                                                    | М                                                                                                    | 2                                                                                                    | 26 Feb 2015                                                                                                    | 11:40:09                                                                                                    | No                                                                                                    | CN0000117                                                                                                    | Set up new<br>email<br>addresses                                                                                                    | Bianca Du Toit                                                                                                    |
| 124                                                      | INST                                                                                                    | 0                                                                                                    | 2                                                                                                    | 06 Mar 2015                                                                                                    | 15:45:25                                                                                                    | No                                                                                                    | CN0000130                                                                                                    | test                                                                                                    | Bianca Du Toit                                                                                                    |
|                                                          | I to open:<br>pplication/vnd.openo<br>//localhost:50000<br>refox do with this file?<br>th Browse<br>utomatically for files<br>er for<br>very and<br>thine<br>vice 288<br>thine<br>vice 288<br>thine<br>thine<br>the 132<br>resses<br>124 | I to open:<br>pplication/vnd.openomiformats<br>i/localhost:50000<br>refox do with this file?<br>th Browse<br>utomatically for files like this from<br>utomatically for files like this from<br>refor<br>very and<br>thine<br>vice 288 SERV<br>thine<br>vice 285 SERV<br>up new<br>all 132 IT<br>resses<br>124 INST | I to open:<br>pplication/vnd.openomiformats<br>//localhost50000<br>efox do with this file?<br>th Browse<br>utomatically for files like this from now on.<br>OK Cancel<br>er for<br>very and 288 SERV 0<br>Cancel<br>bline<br>hine 285 SERV 0<br>up new 285 SERV 0<br>1124 INST 0 | I to open:<br>pplication/vnd.openumiformats<br>//localhost:50000<br>efox do with this file?<br>th Browse<br>utomatically for files like this from now on.<br>OK Cancel<br>er for<br>very and<br>thine<br>vice 288 SERV 0 2<br>thine<br>vice 285 SERV 0 2<br>thine<br>vice 124 INST 0 2 | I to open:<br>pplication/vnd.openomiformats<br>//localhost50000<br>efox do with this file?<br>th Browse<br>utomatically for files like this from now on.<br>OK Cancel<br>OK Cancel<br>16 JJ 2014<br>refor<br>very and<br>thine<br>nice<br>288 SERV<br>0 2 23 Sep 2014<br>thine<br>nice<br>285 SERV<br>0 2 26 Sep 2014<br>thine<br>all<br>thine<br>132 IT M 2 26 Feb 2015<br>theseses | vto open:   pplication/vnd.openvmiformats   i/localhost50000   efox do with this file?   utomatically for files like this from now on.   OK   Cancel   Pequest Date   Request Time   ice   288   SERV   OK   288   SERV   O   288   SERV   O   285   SERV   O   286   SERV   O   287   SERV   O   288   SERV   O   287   SERV   O   288   SERV   O   287   288   SERV   O   280   SERV   O   281   132   114   132   117   M   2   26   Sep 2014   1312   117   M   2   26   Sep 2015   11:40:09 | I to open:<br>pplication/vnd.openumiformats<br>//localhost:50000<br>efox do with this file?<br>th Browse<br>utomatically for files like this from now on.<br>CK Cancel<br>OK Cancel<br>Pata Parameters<br>Pata Parameters<br>Pata Pata Parameters<br>Pata Pata Pata | I to open:<br>pplication/vnd openvmilformats<br>//localhost:50000<br>efox do with this file?<br>th Browse<br>Utomatically for files like this from now on.<br>OK Cancel<br>OK Cancel<br>Cancel<br>C | I to open:<br>pplication/vnd.openvmilformats<br>//localhort50000<br>efox do with this file?<br>th Browse<br>putomatically for files like this from now on.<br>OK Cancel<br>OK Cancel<br>0K Cancel<br>15 Bildobe Cal Reference Cal Desc<br>Request Date Request Time Is Bildobe Cal Reference Cal Desc<br>15 Jul 2014<br>14:25:09 No CN0000071 and<br>test<br>13:49:09 No CN0000071 and<br>machine<br>service<br>request<br>13:49:09 No CN0000071 machine<br>service<br>request<br>13:49:09 No CN0000074<br>Machine<br>service<br>request<br>13:49:09 No CN0000074<br>Machine<br>service<br>request<br>14:40:09 No CN0000117<br>machine<br>service<br>request<br>14:40:40<br>15:45:25 No CN0000117<br>machine<br>service<br>request<br>15:45:25 No CN0000117<br>machine<br>service<br>request<br>15:45:25 No CN0000117<br>machine<br>service<br>request<br>15:45:25 No CN0000117<br>machine<br>service<br>request<br>15:45:25 No CN0000117<br>machine<br>service<br>request<br>15:45:25 No CN0000117<br>machine<br>15:45:25 No CN0000117<br>machine<br>15:45:25 No CN0000117<br>machine<br>15:45:25 No CN0000117<br>machine<br>15:45:25 No CN0000117<br>machine<br>15:45:25 No CN0000117<br>machine<br>15:45:25 No CN0000117<br>machine<br>15:45:25 No CN0000117<br>machine<br>15:45:25 No CN0000117<br>machine<br>15:45:25 No CN0000117<br>machine<br>15:45:25 No CN000117<br>machine<br>15:45:25 No CN0000117<br>machine<br>15:45:25 No CN000117<br>machine<br>15:45:25 No CN0000117<br>machine<br>15:45:25 No CN000117<br>machine<br>15:45:25 No CN000117<br>machine<br>15:45:25 No CN000117<br>machine<br>15:45:25 No CN000 |

MNU.157.004